2021.01.05

# Accessing BioOptics' Workstations via VNC

VNC connections allow for use of software, which may be nonfunctional through regular remote connection

## Connecting

- Launch a web-browser connecting to <u>https://remoteapps.vbc.ac.at/RDWeb/webclient/</u>
- Enter your VN2 logon credentials

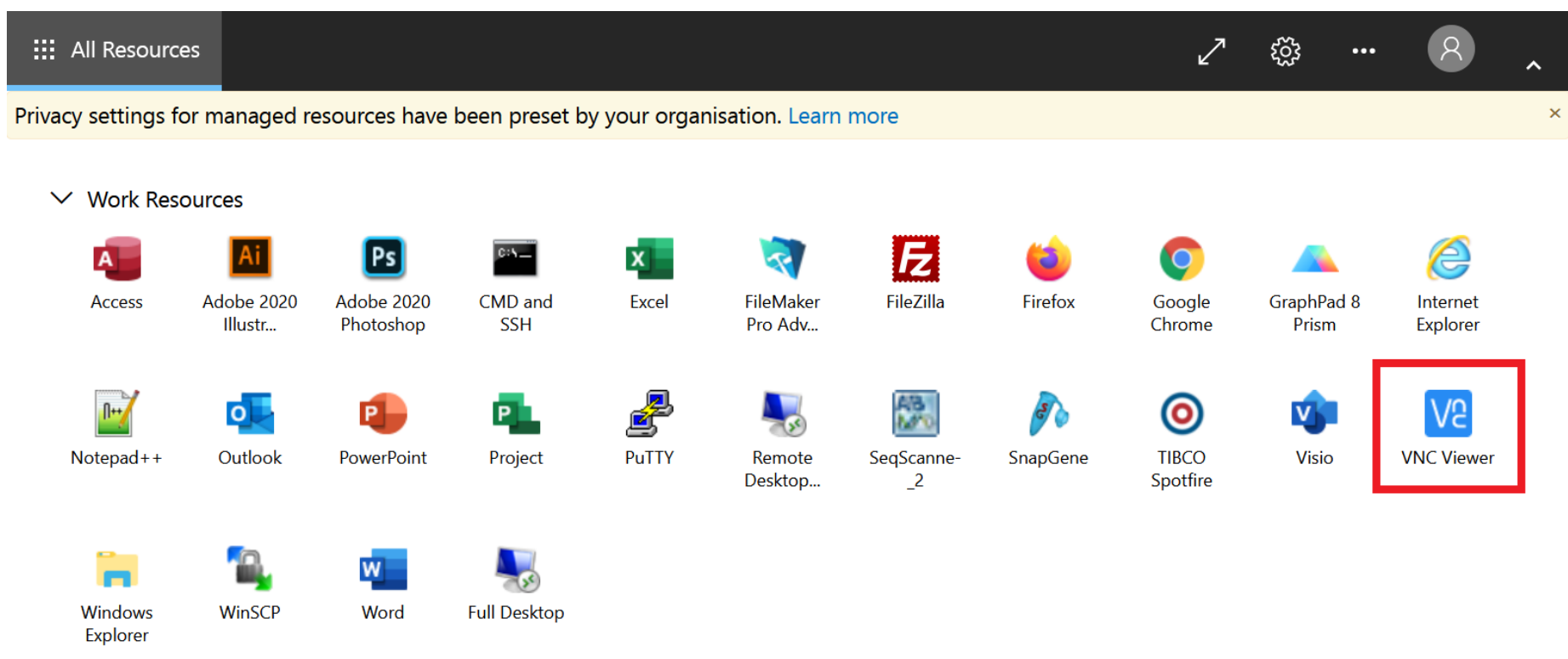

• Click the VNC Viewer icon to start the application

 After the connection process is through, you will see the following window

| V8 I | /NC Viewer                                                                                                    |           |                                                | -        |          | ×   |  |
|------|----------------------------------------------------------------------------------------------------|-----------|------------------------------------------------|----------|----------|-----|--|
| Date | Ansicht Hilfe                                                                                                    |           |                                                |          |          |     |  |
|      | Neue Verbindung                                                                                                    | Ctrl+N    | nc                                             | 2        | Anmelder | n 🔻 |  |
|      | Anmelden                                                                                                    |           |                                                | - Summer |          |     |  |
|      | Umbenennen                                                                                                    | F2        |                                                |          |          |     |  |
|      | Löschen                                                                                                    |           |                                                |          |          |     |  |
|      | Duplizieren                                                                                                    | Ctrl+D    |                                                |          |          |     |  |
|      | Eigenschaften                                                                                                    | Alt+Enter |                                                |          |          |     |  |
|      | Verbindungen importieren                                                                                                  |           |                                                |          |          |     |  |
|      | verbindungen exportieren .                                                                                                |           |                                                |          |          |     |  |
|      | Einstellungen                                                                                                    |           |                                                |          |          |     |  |
|      | Beenden                                                                                                    |           |                                                |          |          |     |  |
|      |                                                                                                    |           | Ihr Adressbuch enthält derzeit keine Computer. |          |          |     |  |
|      | Melden Sie sich bei Ihrem RealVNC-Konto an, um Teamcomputer automatisch zu ermitteln.                                     |           |                                                |          |          |     |  |
|      | Oder geben Sie die IP-Adresse bzw. den Hostnamen von VNC Server in die Suchleiste ein, um direkt eine Verbindung herzuste |           |                                                |          |          |     |  |
|      |                                                                                                    |           |                                                |          |          |     |  |
|      |                                                                                                    |           |                                                |          |          |     |  |
|      |                                                                                                    |           |                                                |          |          |     |  |
|      |                                                                                                    |           |                                                |          |          |     |  |
|      |                                                                                                    |           |                                                |          |          |     |  |
|      |                                                                                                    |           |                                                |          |          |     |  |
|      |                                                                                                    |           |                                                |          |          |     |  |

• Click ,Datei' (file) and ,Verbindungen importieren' (import connections)

#### • Enter <u>\\storage.imp.ac.at\groups\it\vnc</u> in the line and click through the following screens

| V2 VNC Viewer             |                                                                 | – 🗆 X         | M VNC Viewer –                                                                                                    | ×    |
|---------------------------|-----------------------------------------------------------------|---------------|----------------------------------------------------------------------------------------------------|------|
| Datei Ansicht Hilfe       |                                                                 |               | Date: Annich Hilfe<br>VIC CONNECT:<br>by hundred: (Ustorage.imp.ac.afl.groups/lift/vnc:                           | en • |
| VNC CONNECT<br>by RealVNC | .imp.ac.at\groups\it\vnc                                        | Lanmelden … ▼ | Importvorgang verifizieren     ×       Victorea inne ac alternensitieren     Victorea inne ac alternensitieren    |      |
|                           | V2 Verbindungen importieren                                     | ×             | Contragent representing in opporte in the ward operation in an advected on in a Anzahl gefundener Verbindungen: 3 |      |
|                           | Importverzeichnis auswählen                                     |               |                                                                                                    |      |
|                           | Wählen Sie ein Verzeichnis mit vnc-Dateien zum Importieren aus: |               | Oder geben:                                                                                                    |      |
|                           | \\storage.imp.ac.at\groups\it\vnc                               |               | < Zunick [Importierer] [Abbrechen]                                                                                |      |
|                           | Durchsucher                                                     |               |                                                                                                    |      |
|                           |                                                                 |               | ViC Viewer                                                                                                    | ×    |
|                           |                                                                 |               | Datei Ansicht Hilfe<br>VICCOMPT<br>Vy beschict (Victorage.imp.ac.at/group/)it/vnc & & Anmelden                    | in • |
|                           |                                                                 |               | WS1 - prov-imber 116                                                                                              |      |
| Oder geben S              |                                                                 | herzustellen. | Anzahl importierter Verbindungen: 3                                                                               |      |
|                           | Weiter > Abbrechen                                              |               |                                                                                                    |      |
|                           |                                                                 |               | Fettg                                                                                                    |      |
|                           |                                                                 |               |                                                                                                    |      |

• The workstations available through VNC connection will now be shown.

latei Ansicht Hilfe

CCONNECT VNC Server-Adresse eingeben

Anmelden ... .

- Select the appropriate workstation and confirm the connection
- Enter your VN2 logon credentials

| VNC Viewer Datei Ansicht Hilfe VNC CONCECT by RealVNC \\storage.imp.ac.at\groups\it\vnc WS1 - pcw-imba-116 WS2 - pcw-imba-132 WS4 - pcw-imba-230 | Anmelden v                                                                   | 115 W31 - pcu+inba-118 - VMC Viewer -  ×<br>W Use<br>W32<br>WC Server hat keine Arlzeichnung einer Verbindung zu diesem VMC<br>Servez Dessen diednität kans somi sicht desrpröft werden.<br>W4C Server zu pcu-imba-116:5900 (TCP)<br>Schlagver zu pcu-imba-116:5900 (TCP)<br>Schlagver zu pcu-imba-116:5900 (TCP) |   |
|----------------------------------------------------------------------------------------------------|------------------------------------------------------------------------------|----------------------------------------------------------------------------------------------------|---|
|                                                                                                    | WAC Viewer<br>Datei Ansich Hall<br>VinConnect<br>Systemic<br>WS1 - pow-imber | fe<br>(VIC Server-Adresse eingeben oder suchen                                                                                                    | × |

• Enter your VN2 logon credentials one more time to have access to the workstation you selected.

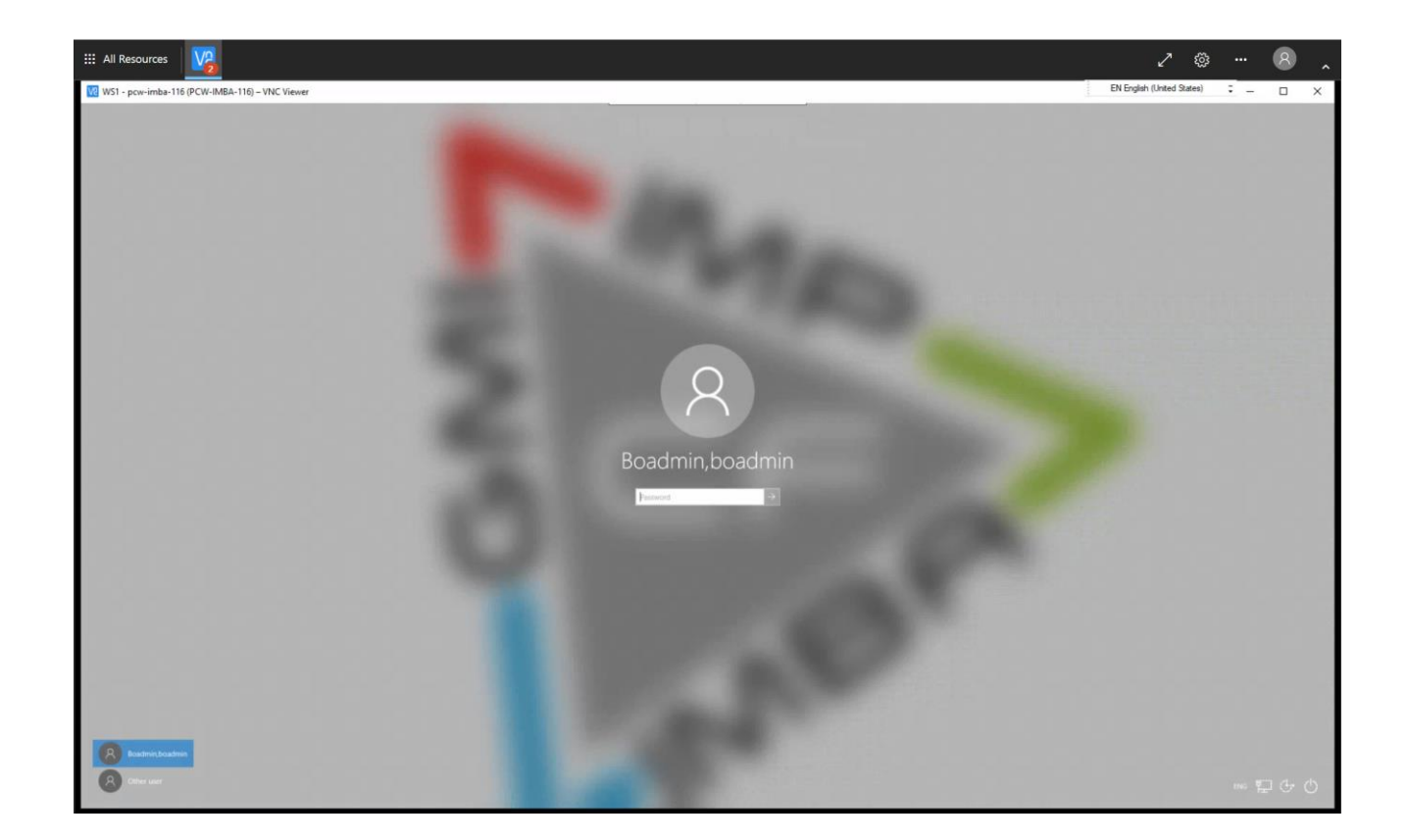

### Disconnecting

- After the regular logout from the workstation, the VNC connection still needs to be severed.
- In order to get the appropriate menu bar to drop down, please mouse over the thin region top center of the screen
- Click ,Sitzung Beenden' (End session)

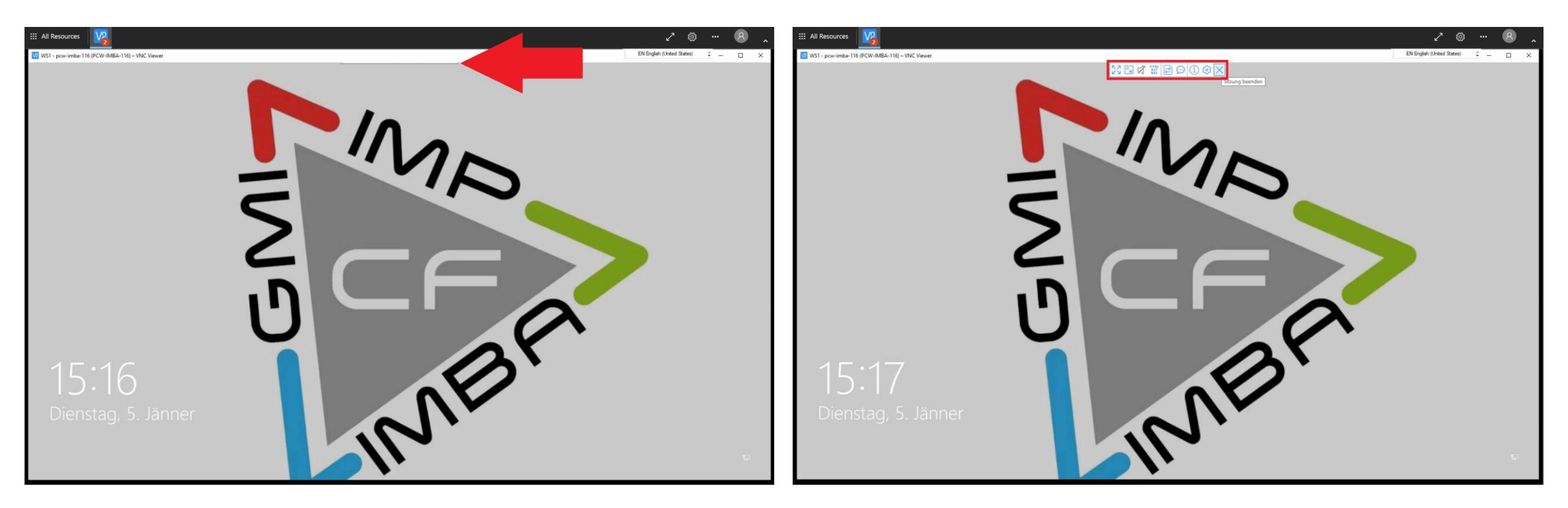

### You are all done